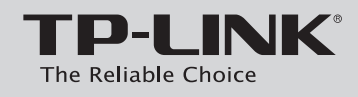

## Руководство по быстрой настройке

Беспроводной USB-адаптер серии N

## Комплект поставки

**Примечание:** В качестве примера в данном руководстве показана модель TL-WN821N.

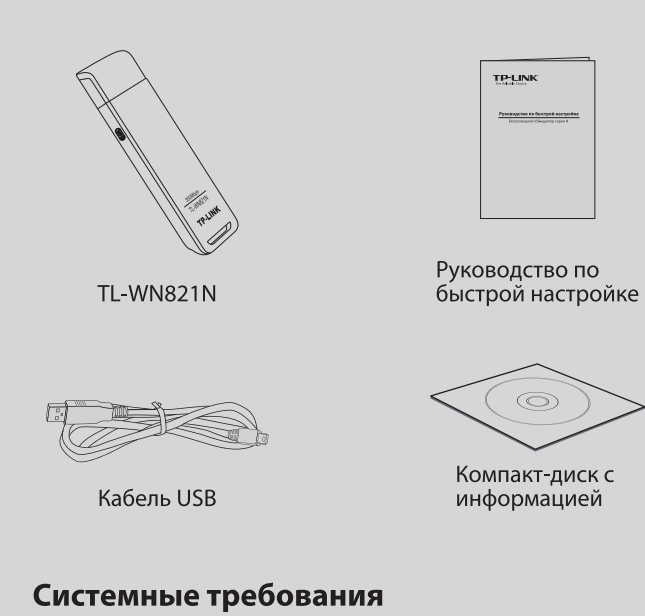

· Windows Vista

· Windows 7

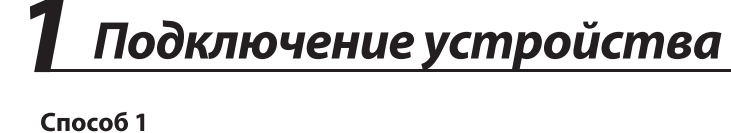

Вставьте адаптер в порт USB компьютера.

26

### Способ 2 Подключите адаптер к компьютеру при помощи кабеля USB из комплекта.

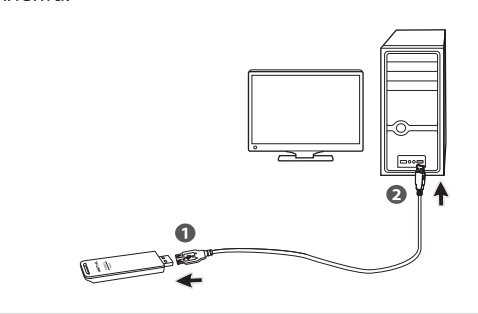

Установка программного обеспечения (Процессы установки для ОС Windows 7/ Vista/ ХР очень похожи, поэтому в качестве примера рассмотрим установку для ОС Windows 7.)

· Windows XP

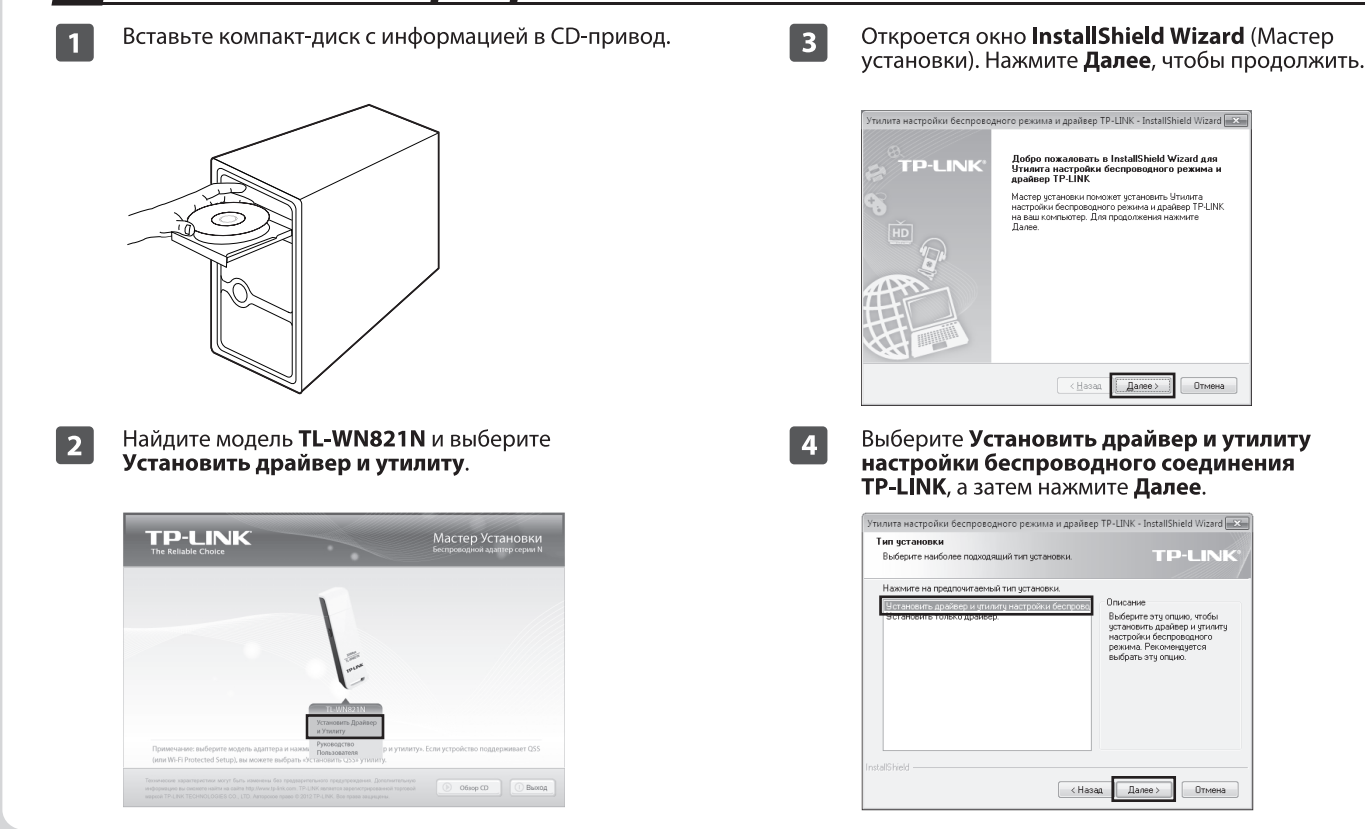

| Утылита                                    | настройки беспроводного режима и драйвер TP-LINK - InstallShield Wizard                                                                                                    |
|--------------------------------------------|----------------------------------------------------------------------------------------------------|
| Buid                                       | ерите палку, в которую вы хотите установить Файлы <b>ТР-LINK</b>                                                                                                    |
|                                            | Установить Улинита настройки беогроводного рекина и<br>С.\.Улинита настройки беогроводного совранения ТРЦИК Изненить                                                                                                    |
|                                            |                                                                                                    |
| InstallShi                                 | id                                                                                                    |
|                                            | <hasaa danee=""> Ottveete</hasaa>                                                                                                    |
| <b>6</b> Наж<br>дра                        | (Назас Даеес) Отнена<br>кмите <b>Установить</b> , чтобы установить<br>йвер и утилиту для вашего адаптера.                                                                                                    |
| 6 Наж<br>дра                               | (Назас Донес) Отненя<br>КМИТЕ <b>Установить</b> , чтобы установить<br>йвер и утилиту для вашего адаптера.                                                                                                    |
| Наж<br>дра<br>Утилит<br>Готог<br>Мас       | Килите Установить, чтобы установить йвер и утилиту для вашего адаптера. метрейни беспроседного рескими и дойсер ТР-ЦМК - InstalShield Weard € третоко макть установия                                                                                                    |
| 6 Наж<br>дра<br>Ужил<br>Гото<br>Нах<br>Есс | Стиния<br>Кимите Установить, чтобы установить<br>йвер и утилиту для вашего адаптера.<br>инстрейки беспроведного режика и дайвер ТР-ЦКК - InstalShed Wicard<br>стреценков<br>колональ поограмия<br>в стоков начив установия<br>наче Потама, чтобы начив установия.<br>наковите просмотреть или инстинутателии.<br>наковите просмотреть или инстинутателии.<br>наковите просмотреть или инстинутателии.<br>наковите просмотреть или инстинутателии.<br>наковите просмотреть или инстинутателии.<br>наковите просмотреть или инстинутателии.                       |
| 6 Наж<br>дра                               | Стиния<br>Кимите Установить, чтобы установить<br>йвер и утилиту для вашего адаптера.<br>инстрейки беспреведного режика и двайер ТР-ЦКК - InstallShed Wicard<br>затоте пачать установа<br>инстрейки беспреведного режика и двайер ТР-ЦКК - InstallShed Wicard<br>затоте пачать установа<br>инстрейки беспреведного режика и двайер ТР-ЦКК - InstallShed Wicard<br>затоте пачать установа<br>инстрейки беспреведного режика и двайер ТР-ЦКК - InstallShed Wicard<br>затоте пачать установа<br>инстрейки беспреведного режика и двайер ТР-ЦКК - InstallShed Wicard |
| 6 Наж<br>дра                               |                                                                                                    |

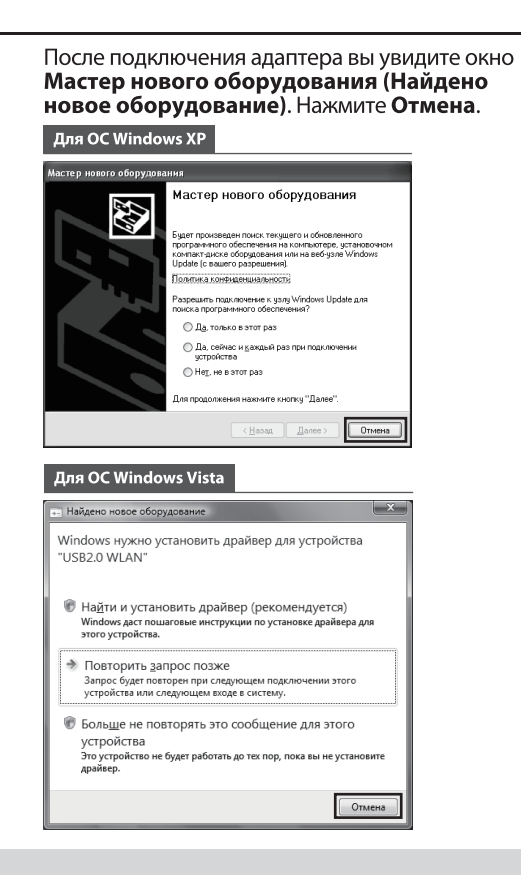

|   | Утилита настройки беспроводного режима и драйвер TP-LINK - InstallShield Wizard                                                                                                    |
|---|----------------------------------------------------------------------------------------------------|
|   | Состояние установки                                                                                                    |
|   | Програнича InstalSheld(R)) Wicad выполняет установку Утилита настройки<br>беспроводного режини и драйвер TPLINK                                                                                                    |
|   | C/windows/system32/utl8192cu.sys                                                                                                    |
|   |                                                                                                    |
|   | Instal/Shield                                                                                                    |
|   | Отмена                                                                                                    |
| 8 | После этого вы увидите следующее окно.<br>Нажмите <b>Завершить</b> , чтобы завершить<br>установку.                                                                                                    |
| 8 | После этого вы увидите следующее окно.<br>Нажмите <b>Завершить</b> , чтобы завершить<br>установку.                                                                                                    |
| 8 | Тотина     После этого вы увидите следующее окно.     Нажмите Завершить, чтобы завершить     итого всероесеного режима и двивер ТР-LINC- InstalShield Vizad     Sacorem granose, завершен.     InstalShield Vizad Засогем установе, Наконто |

# **3** Подключение к сети

(Вы можете сразу перейти к **Приложению: Подключение к беспроводному маршрутизатору через WPS**, чтобы быстро подключить адаптер к сети, если ваш маршрутизатор или точка доступа поддерживает функцию WPS или QSS.)

После завершения установки откроется окно настройки.

| Состояние     | WPS  | Сеть   | Профиль    | Дополнительно | Soft AF  |   |
|---------------|------|--------|------------|---------------|----------|---|
| Имя сети (S   | SID) | 5eaona | ICHOCTE: " | Канал         | Сигнал 👻 |   |
| Network2      |      | 🖬 WPA  | /WPA2-PSK  | 9 (2.4G)      |          | ľ |
| Network1      |      | 🖨 WPA  | /WPA2-PSK  | 9 (2.4G)      |          |   |
| TP-LINK_87CD  | 54   | 0тс)   | пствует    | 1 (2.4G)      |          |   |
| TP-LINK_123   |      | WPA    | /WPA2-PSK  | 1 (2.4G)      | dillo    | L |
| TP-LINK_abc   |      | Отсу   | пствует    | 6 (2.4G)      | -mil     |   |
| TP-LINK_B733  | A6   | 0тсу   | тствует    | 6 (2.4G)      | 10       |   |
| 2 4G-ist      |      | B WPA  | -PSK       | 4 (2.4G)      | jin.     |   |
| TP-LINK_364DI | 88   | 🔒 WPA  | 2-PSK      | 6 (2.4G)      | -ini     |   |

#### Примечание:

1

на вашем рабочем столе 🐖 отобразится иконка. Дважды нажмите на нее, чтобы запустить утилиту. 2 Нажмите Сеть на панели инструментов, чтобы увидеть список доступных беспроводных сетей. Выделите нужную сеть (например, Network1), а затем нажмите Подключить, чтобы установить соединение.

| Состояние WPS     | Сеть     | Профиль        | Дополнитель | to Soft AP |
|-------------------|----------|----------------|-------------|------------|
| Имя сети (SSID) = | Безопас  | ность –        | Канал       | Сигнал 👻   |
| Network1          | WPA/     | WPA2-PSK       | 9 (2.4G)    | at .       |
|                   | 🖌 Педклю | чаться автомат | Подкля      | очить      |
| Network2          | WPA/     | WPA2-PSK       | 9 (2.4G)    | 1          |
| TP-LINK_123       | WPA-I    | PSK            | 4 (2.4G)    | at .       |
| TP-LINK_alsc      | WPA/     | WPA2-PSK       | 1 (2.4G)    |            |
| TP-LINK_B733A6    | Отсут    | ствует         | 6 (2.4G)    |            |
| 2 4G-iet          | Отсут    | ствует         | 6 (2.4G)    | al.        |
| TP-LINK_364DB8    | Отсут    | ствует         | 1 (2.4G)    | 1          |

#### Примечание:

в нашем примере мы рассмотрим беспроводную сеть с защитой **WPA/WPA2-PSK**. Если вы хотите больше узнать про подключение к беспроводным сетям с защитой **WPA/WPA2**, пожалуйста, обратитесь к Руководству пользователя на компакт-диске с информацией. 3 Если сеть не защищена паролем, вы будете подключены к ней напрямую. Если же для сети установлена защита (WPA/WPA2-Personal), существует два способа подключения к ней.

#### Способ первый:

Введите пароль в поле Пароль и нажмите ОК, чтобы продолжить.

#### Способ второй:

Без ввода пароля нажмите кнопку WPS или QSS на вашем маршрутизаторе, как описано в пункте "Вы также можете подключиться, нажав кнопку на маршрутизаторе". Затем нажмите **ОК**, чтобы продолжить.

| едите пароль: |                                                                     |
|---------------|---------------------------------------------------------------------|
| Пароль:       | ******                                                              |
|               | Показать симеолы                                                    |
| ()            | Вы также можете подключиться,<br>нажав кнопку на<br>маршрутизаторе. |
| -             | ОК Отмена                                                           |

## Приложение: Подключение к беспроводному маршрутизатору через WPS

(Если ваш беспроводной маршрутизатор оснащен функцией WPS или QSS, вы можете настроить беспроводное соединение следующим образом.)

Примечание: другие способы настройки через WPS приведены в Руководстве пользователя на компакт-диске с материалами.

- Нажмите и удерживайте 2-3 секунды кнопку WPS/RESET на маршрутизаторе. (В качестве примера рассмотрим модель TL-WR841ND.)
- 2 Нажмите и удерживайте 2-3 секунды кнопку WPS на адаптере до тех пор, пока не появится окно, показанное на Рисунок 2.

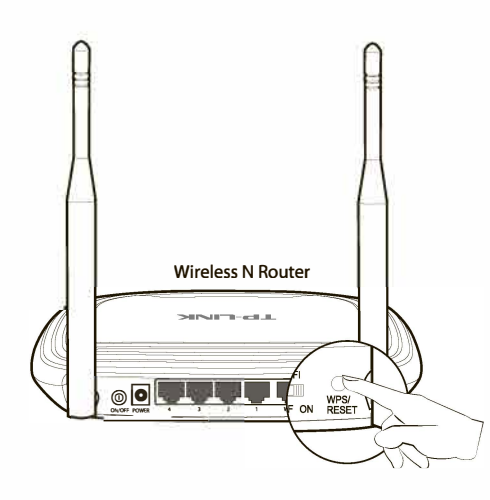

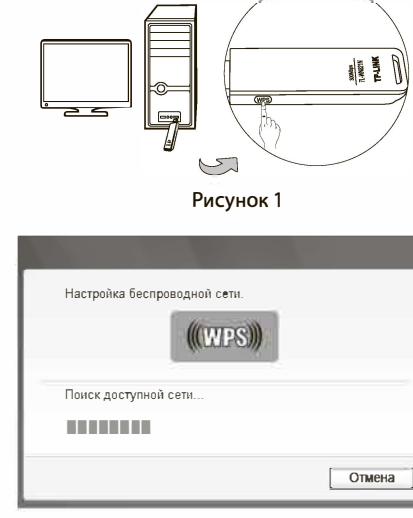

Подождите, пока подключение не будет завершено. Следующее окно информирует об успешном подключении. Нажмите OK, чтобы завершить процедуру подключения через WPS.

| Настройка беспроводной сети.                    |      |
|-------------------------------------------------|------|
| Подключение к сети по WPS успешно<br>выполнено! |      |
|                                                 | [ОК] |

Рисунок 2

4

Следующее окно свидетельствует об успешном подключении. Нажмите **Закрыть**, после чего вы можете наслаждаться доступом в Интернет.

|                      | _       |
|----------------------|---------|
| Подключен к Network1 |         |
|                      |         |
|                      |         |
|                      |         |
|                      | Закрыть |

5

Чтобы получить больше информации о сети, к которой вы подключились, нажмите **Состояние** на панели инструментов.

|                              |     |                                    |                     |                     | 1-11       |
|------------------------------|-----|------------------------------------|---------------------|---------------------|------------|
| Состояние                    | WPS | Сеть                               | Профиль             | Дополнительно       | Soft AP    |
| Имя профиля<br>Имя сети (SSI | D)  | Network 1<br>Network 1             |                     |                     |            |
| Teti peter<br>Kawali         |     | amient-ceptep<br>9 (2 4G)          | Скорость<br>Шифрова | 300Mbps<br>HIME AES |            |
| AP MAC                       |     | 94-0C-6D-2F-3C-8E<br>192 168 0 113 | Pyana               | 932.11H             |            |
| Сила сигнала                 |     |                                    |                     | 100                 | 6 Отличный |
|                              |     |                                    |                     |                     |            |

| TE                                                                 | ХНИЧЕСКАЯ ПОДДЕРЖКА                                                                                                    |
|--------------------------------------------------------------------|----------------------------------------------------------------------------------------------------|
| Для выявле<br>www.tp-lin<br>www.tp-lin                             | ния и устранения неисправностей:<br>kru.com/support/faq<br>k.ua/support/faq                                                                                                    |
| Для загрузн<br>пользовате<br>www.tp-lin<br>www.tp-lin              | и последних прошивок, драйверов, утилит и руководств<br>ля:<br>kru.com/support/download<br>k.ua/support/download                                                                                                    |
| По другим<br>используя о                                           | зопросам технической поддержки, свяжитесь с нами,<br>следующую контактную информацию:                                                                                                    |
| Российска                                                          | я Федерация                                                                                                    |
| Тел.: 8 (499<br>8 (800)<br>E-mail: supp<br>Форум: htt<br>Режим раб | ) 228-55-60<br>250-55-60 (звонок бесплатный из любого региона РФ)<br>port.ru@tp-link.com<br>p://forum.tp-linkru.ru/<br>боты: с понедельника по субботу, с 9:00 до 21:00(мск)<br>*кроме праздничных дней в Российской |
| Украина                                                            | Федерации.                                                                                                    |
| <br>ООО «ТІПІ-Ј<br><b>Отдел под</b>                                | 11НК ЮКРЕЙН»<br><b>держки</b> : +380 (44) 590 51 14                                                                                                    |
| E-mail: sup                                                        | port.ua@tp-link.com                                                                                                    |
| Форум: ntt<br>Время раб                                            | р://torum.tp-IInkru.com/<br>оты: с понедельника по пятницу, с 14:00 до 20:00                                                                                                    |
|                                                                    | MDV                                                                                                    |
| По всему м                                                         |                                                                                                    |
| По всему м                                                         | 5 26504400                                                                                                    |
| По всему м<br>Тел.: +86 75<br>E-mail: supp                         | 55 26504400                                                                                                    |

**TP-LINK TECHNOLOGIES CO., LTD.** 

www.tp-linkru.com